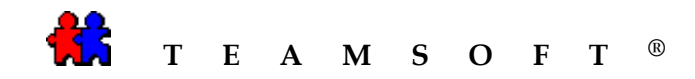

# INSTALLATION

#### DE

## TeamAgenda<sup>®</sup> Server

### SOUS

### MACINTOSH

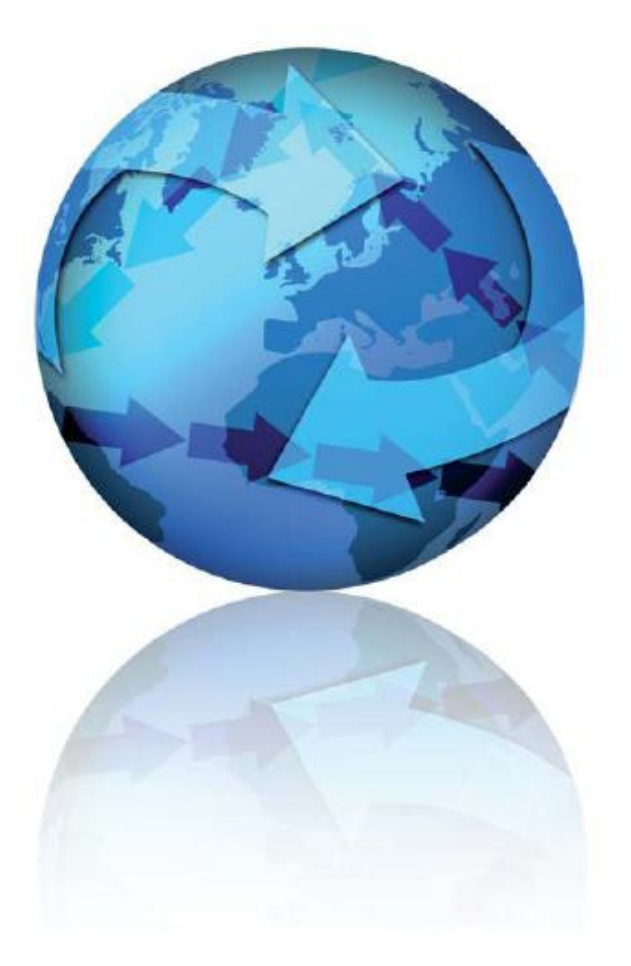

Attention : les images affichées dans ce document peuvent être différentes des vôtres selon votre système d'exploitation et votre configuration.

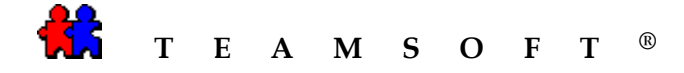

1) Double-cliquez sur l'image disque de « MacIntosh HD ».

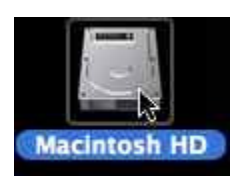

2) Ouvrez

«**TeamAgendaServer.X.X.X.DMG** » dans le dossier où se trouve le fichier téléchargé.

Double-cliquez sur l'image disque si le disque image ne s'ouvre pas automatiquement.

 Double-cliquez sur l'icône
 « *TeamAgendaServer.pkg* » pour démarrer l'installation de *TeamAgendaServer*.

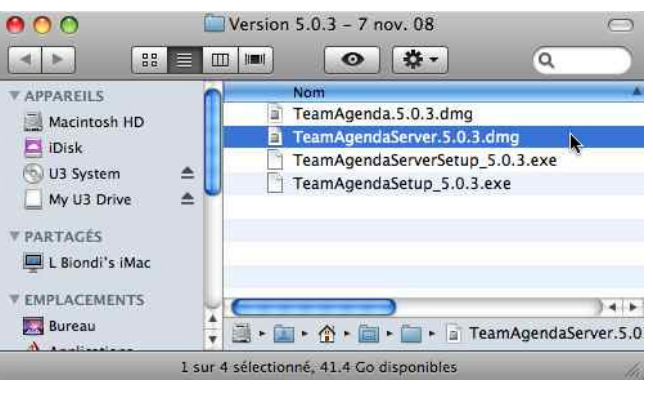

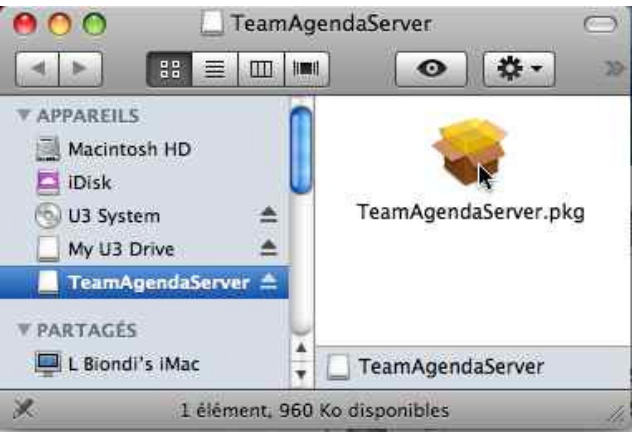

4) L'installateur vous guidera pendant l'installation de *TeamAgendaServer*.

Après avoir lu l'introduction, cliquez sur le bouton Continuer pour continuer.

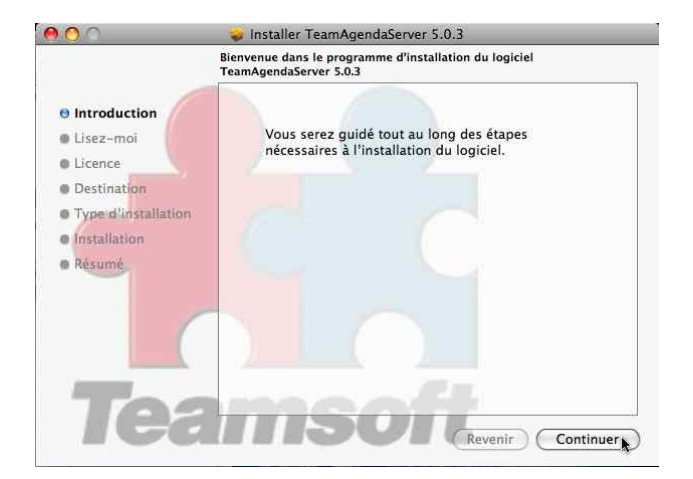

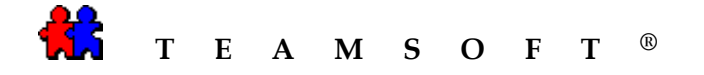

- 5) Après avoir lu Lisez-moi, cliquez sur le bouton Continuer.
- 000 Installer TeamAgendaServer 5.0.3 Informations importantes Remarques sur la version 5.0 de TeamAgenda® Installation
   Configuration nécessaire
   Configuration nécessaire
   Conversion
   Team Agenda®
   TA-Server
   TeamNotify
   Composants non inclus pour l'instant
   Pour plus d'information Introduction 🖯 Lisez-moi Licence Destination Type d'installation e Installation Résumé 1. Installation Les programmes d'installation de TeamAgenda® et de TA-Server n'exigent plus de numéro de série.
   TeamAgenda® et TAServer sont désormais installés en version démo et lis seront convertis en versions de production lorsque les licences auront été achetées et saisies dans TA-Server. 2. Configuration nécessaire Imprimer...) Enregistrer...) (Revenir) (Continuer)
- 6) Après avoir lu le Contrat de licence, cliquez sur le bouton Continuer.

| 7) | Cliquer sur le bouton | Accepter | pour |
|----|-----------------------|----------|------|
|    | continuer.            |          |      |

| Introduction                                  | Français                                                                                                    |
|-----------------------------------------------|----------------------------------------------------------------------------------------------------|
| Lisez-moi                                     | TEAMSOFT INC.<br>CONTRAT DE LICENCE D'UTILISATION                                                                                                    |
|                                               | IMPORTANT: LE PRÉSENT CONTRAT CONSTITUE UNE ENTENTE ENTRE<br>VOUS ET TEAMSOFT INC. VEUILLEZ LE LIRE ATTENTIVEMENT AVANT<br>TOUTE INSTALLATION.                                                                                                    |
| Type d'installation<br>Installation<br>Résumé | EN PROCÉDANT À L'INSTALLATION. VOUS ACCEPTEZ D'ÉTRE LÉGALEMENT<br>LIE PAR LES TERMES DU PRÉSENT COMTRAT DE LICENCE D'UTILISATION.<br>SI VOUS NEN ACCEPTEZ PAS LES CONDITIONS, VEUILLEZ NE PAS<br>CLIQUER SUR LE BOUTON VOUS PET INTERNOMPRE IMMEDIATEMENT LE<br>PROCESSUS D'INSTALLATION. VOUS DEVREZ ÉGALEMENT NOUS<br>RETOURNEE, DANS UN DÉLAI DE 01 JOURS, L'ENSEMBLE COMPLET.                                                                                                    |
|                                               | Nous désignerons ci-après par « Logiciel », l'agenda de groupe TeamAgenda®,                                                                                                    |
|                                               | TeamAgenda® Server, TeamAgenda® Web, et les modules TeamAgenda®                                                                                                    |
| (                                             | <ul> <li>pour la synchronisation avec l'assistant personnel, lout programme informatique<br/>et matériel de support, y compris la documentation imprimée ou non, ainsi que<br/>toute mise à jour ou amétioration future, tout cela fournis par TEAMSOFTINC.</li> </ul>                                                                                                    |
| Tos                                           | 1. TEAMSOFT INC, youş concide une licence d'ultisation non transfitrable et<br>non exclusive pour ultiser le logiciel dans les besoins exclusifs de volte<br>entreprise, dans le pays où vous avez, acheté le Logiciel. Une licence est<br>nécessaire pour facur des postes de traval hébriganat le Logiciel. Turetéris, al<br>vous est permis d'ultiser provisoirement un autre ordinateur pour instalier le<br>Logiciel dans les ace à l'ordinateur d'orona aute la denateur d'actuaux. |
| ICa                                           | Imprimer Enregistrer Revenir Continue                                                                                                    |
|                                               | Installer TeamAgendaServer 5.0.3                                                                                                    |
| Pour poursuivre<br>termes du contr            | l'installation du logiciel, vous devez accepter les<br>at de licence du logiciel.                                                                                                    |
| Cliquez soit sur /<br>annuler l'installat     | Accepter pour continuer, soit sur Refuser pour<br>tion et quitter le programme d'installation.                                                                                                    |
|                                               |                                                                                                    |

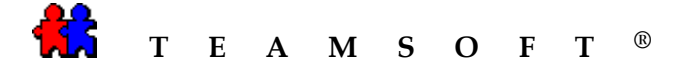

000

8) Pour sélectionner l'emplacement de l'installation,

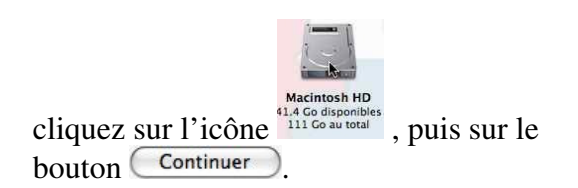

Sélectionner une destination Sélectionnez le volume sur lequel vous souhaitez installer Introduction le logiciel TeamAgendaServer 5.0.3. O Lisez-moi Licence Destination Type d'installation Macintosh HD 41.4 Go disponibles 111 Go au total Installation Résumé L'installation de ce logiciel ne requiert pas d'espace supplémentaire Vous avez choisi d'installer ce logiciel dans le dossier « Applications » sur le volume « Macintosh HD ». Choisir un dossier... venir Continuer

Installer TeamAgendaServer 5.0.3

9) Cliquez sur le bouton Installer pour poursuivre l'installation.

ou

Vous pouvez choisir un autre emplacement en cliquant sur le bouton « **Changer** *l'emplacement de l'installation* »

10) Le programme affiche la progression de l'installation en cours.

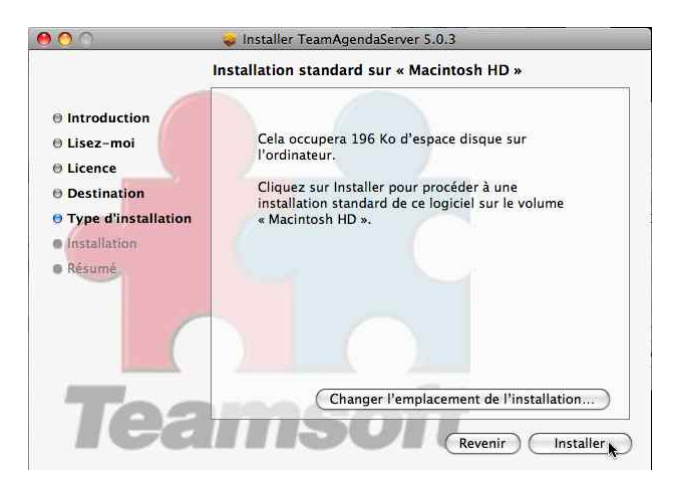

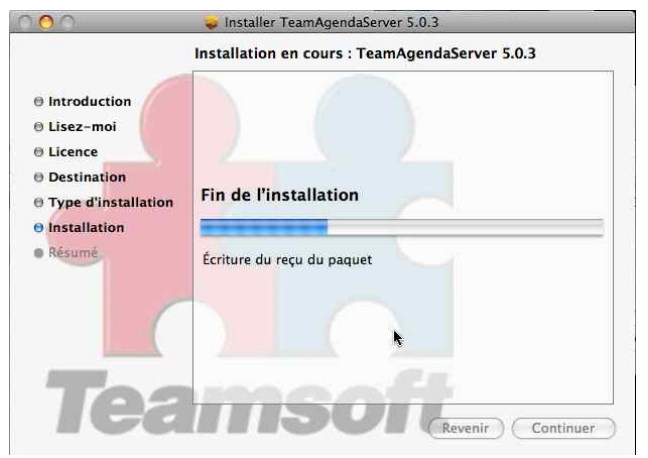

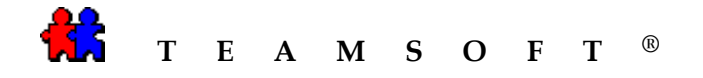

11) Le programme de l'installation vous préviendra lorsque l'installation de *TeamAgendaServer* est terminée.

Cliquez sur le bouton Fermer

| 000                                                                                                    | Installer TeamAgendaServer 5.0.3 |
|----------------------------------------------------------------------------------------------------|----------------------------------|
|                                                                                                    | Installation terminée            |
| <ul> <li>Introduction</li> <li>Lisez-moi</li> <li>Licence</li> <li>Destination</li> <li>Type d'installation</li> <li>Installation</li> <li>Résumé</li> </ul> | L'installation a réussi          |
| Tea                                                                                                    |                                  |

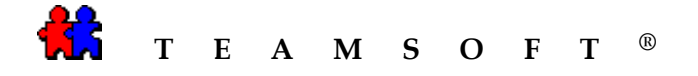

12) Pour vérifier si l'installation de *TeamAgendaServer* est correctement installée :

Cliquez sur programme *TeamAgendaServer.app.* 

| 🤗 🔿 📄 TeamAgendaServer             |         |
|------------------------------------|---------|
| 1 of 6 selected, 41.39 GB availabl | e       |
| Name                               |         |
| Bitte lessen.rtf                   |         |
| Läs mig.rtf                        |         |
| 📗 Lisez-moi.rtf                    |         |
| 🐑 Read Me.rtf                      |         |
| ReadMeJP.rtf                       |         |
| 📑 TeamAgendaServer 📐               |         |
|                                    |         |
|                                    | ) + +   |
| 📑 + 📷 + 📺 + 📺 Te + 🖼 TeamAgend     | aServer |

a) Sélectionnez la base de donnée de l'équipe « *T1* »

et

Cliquez sur le bouton

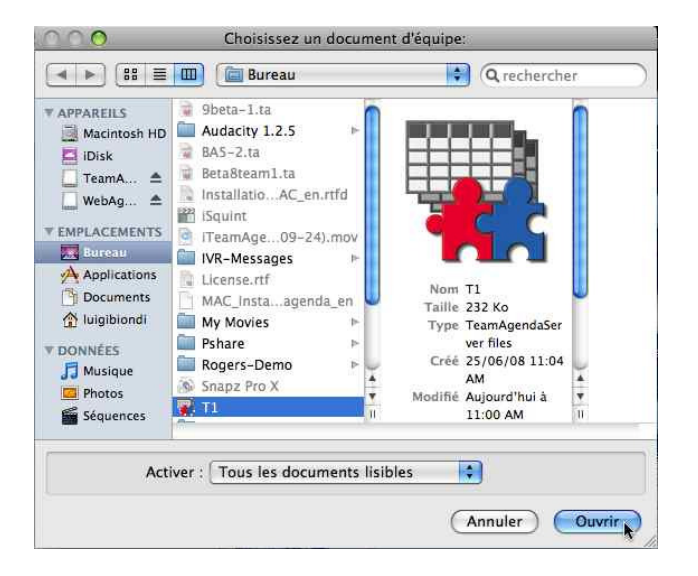

b) Si cet écran s'affiche, l'installation de *TeamAgendaServer* a réussi.

| 2                                 |           |   |
|-----------------------------------|-----------|---|
| Équipe                            |           |   |
| т1                                |           |   |
| Utilisateurs                      | actifs: 0 | ) |
|                                   |           |   |
|                                   |           |   |
|                                   |           |   |
|                                   |           |   |
|                                   |           |   |
|                                   |           |   |
| Licences —                        |           |   |
| Licences —<br>Limite:             | 10        |   |
| Licences<br>Limite:<br>Utilisées: | 10        |   |

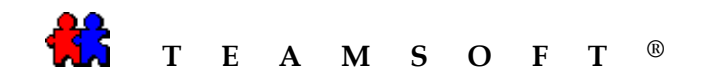

Cette page est laissée en blanc intentionnellement.